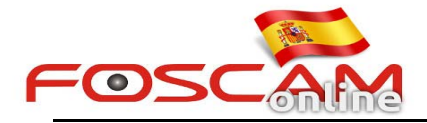

## Como configurar grabaciones en caso de alarma

Para configurar el servicio de grabación en su cámara al detectar movimiento siga los siguientes pasos:

## Paso 1: Configuración detección movimiento.

Acceda a **Configuración**  $\rightarrow$  **Alarma**  $\rightarrow$  **Detección movimiento** como aparece en imagen 1.

- 1) Haga clic en Enable
- 2) Seleccione Recording (grabación)
- 3) Seleccione el área de detección
- 4) Seleccione una agenda de funcionamiento

| asic Settings                           | Enable 🔽           | Ise click on "Enable"                                                                                                    |
|-----------------------------------------|--------------------|----------------------------------------------------------------------------------------------------|
| ideo                                    | Sensitivity        | Medium                                                                                                    |
| arm                                     | Triggered Interval | 10s v                                                                                                    |
| ecord                                   |                    | Camera Sound         PC Sound           2. Please choose the action you want to           Send E-mail           Send E-mail        |
| re 2014-10-30, 1116107<br>7198217<br>ys |                    | Take Snapshot     Time Interval     2s     v       Please set the capture storage location in advance.(Video -> Snapshot Settings) |
| Please set the Detection /              | rea which          | Recording 🗹                                                                                                    |
| should be covered by the                | red grid.          | Please set the video storage location in advance.(Record -> Storage Location)                                                      |
|                                         |                    | Set Detection Area 4. Click on "Set Detection Area" to set alarm area  Schedule 3. Please set the alarm schedule                   |
|                                         |                    |                                                                                                    |

Imagen 1

No olvide hacer clic en Save para guardar los cambios realizados

## Nota:

- 1. No olvide establecer una agenda para la detección (marcando color rojo las casillas activadas)
- 2. Compruebe la fecha y hora la alarma es correcta
- 3) Establezca un área de detección (las casillas cubiertas por rejilla roja)

## Paso 2: Configuración del donde grabar

1. Si su cámara permite insertar una memoria interna. Seleccione **SD card**, en la casilla **Storage Location** (imagen 2) para guardar las imágenes en esta ubicación.

2. Si quiere guardar las imágenes en un servidor FTP, seleccione **FTP** en su lugar (debe haber realizado previamente la configuración FTP en el menú **Network**)

3. Si desea guardar las imágenes en su disco duro seleccione "Local Recording Location" en el apartado Record (imagen 3)

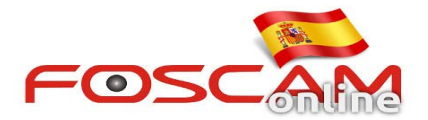

| Setup Wizard            |                                       | Storage Location                          | 1                                                 |  |
|-------------------------|---------------------------------------|-------------------------------------------|---------------------------------------------------|--|
| Status                  |                                       | otorago Locatio                           | Pare Defresh                                      |  |
| Basic Settings          |                                       | None                                      | Save Kellesii                                     |  |
| Network                 | Recording Location                    | SD card<br>FTP                            |                                                   |  |
| Video                   |                                       | 25.43                                     | <del></del>                                       |  |
| Alarm                   | Local Recording Location              | D:\IPCamRecord                            | Browse                                            |  |
| Record                  | Recording Location is used for alarm  | ecordings and schedule recordings.        |                                                   |  |
| Storage Location        | The local recording must be stored in | ocal storage. The default Windows stor    | age location is "c:\IPCamRecord". The default     |  |
| Alarm Recording         | Mac OS storage location is "/IPCamR   | ecord" If you modify the path on other ca | -<br>ameras this default storage location will be |  |
| Local Alarm Recording   | modified accordingly                  | ,                                         |                                                   |  |
| Scheduled Recording     | mouned accordingly.                   |                                           |                                                   |  |
| SD Card Management      |                                       |                                           |                                                   |  |
| Setup Wizard            | inagen z                              |                                           |                                                   |  |
| Status                  | Local Alarm Recording                 |                                           |                                                   |  |
| Basic Settings          |                                       |                                           | Save Refresh                                      |  |
| Network                 | Enable Local Alarm Recording 🗹        |                                           |                                                   |  |
| Video                   | Local Alarm Recording Time            | 30s                                       | ~                                                 |  |
| Alarm                   |                                       |                                           |                                                   |  |
| Record                  |                                       |                                           |                                                   |  |
| Storage Location        |                                       |                                           |                                                   |  |
| Alarm Recording         |                                       |                                           |                                                   |  |
| (Local Alarm Recording) |                                       |                                           |                                                   |  |
| Scheduled Recording     |                                       |                                           |                                                   |  |
| SD Card Management      |                                       |                                           |                                                   |  |
|                         | Imagen 0                              |                                           |                                                   |  |

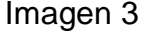

**Nota:** Si utiliza Internet Explorer puede aparecer un mensaje "You have not right to access local recording path" (No tiene derechos para acceder a la ruta de grabación) (imagen 4)

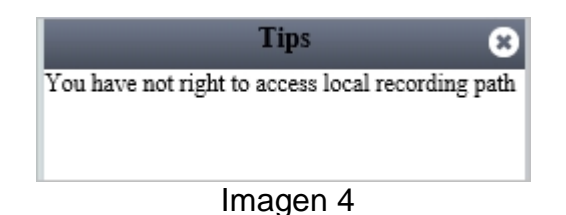

Para solucionarlo debe añadir su cámara como un sitio seguro. Desde Internet Explorer acceda a Herramientas  $\rightarrow$  Opciones de Internet  $\rightarrow$  Seguridad  $\rightarrow$  Sitios de confianza  $\rightarrow$  Sitios  $\rightarrow$  Añadir

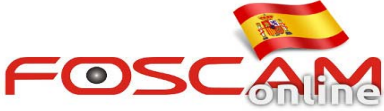

|                                                                                                    | Irusted sites                                                                                                    |
|----------------------------------------------------------------------------------------------------|----------------------------------------------------------------------------------------------------|
| elect a zone to view or change security settings.                                                                         | You can add and remove websites from this zone. All websites in this zone will use the zone's security settings. |
| Trusted sites<br>This zone contains websites that you<br>trust not to damage your computer or<br>your files.              | Add Websites:                                                                                                    |
| Security level for this zone                                                                                              | http://192.168.11.206                                                                                            |
| Allowed levels for this zone: All                                                                                         |                                                                                                    |
| Medium     Prompts before downloading potentially unsafe     content     Unsigned ActiveX controls will not be downloaded | Require server verification (https:) for all sites in this zone                                                  |
| Fnable Protected Mode (requires restarting Internet Explorer)                                                             | Uncheck                                                                                                    |

Trabajo terminado. De esta forma realizará grabaciones de alarma en el almacenamiento haya indicado al detectar movimiento.